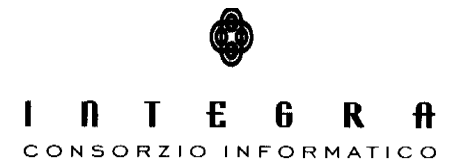

Contratto per "l'acquisizione di servizi di Assistenza specialistica per la gestione e l'evoluzione del patrimonio software della Regione Basilicata".

Repertorio n. 11016 del 25/09/2009

## Incarichi e Consulenze

## Manuale Utente vers.1.0

#### CONTROLLO DEL DOCUMENTO

|                |            | APPROVAZIONI   |                      |
|----------------|------------|----------------|----------------------|
|                | Data       | Autore         |                      |
| Redatto da:    | 30/09/2011 | Nuzzi Domenico |                      |
| Approvato da:  |            |                |                      |
|                |            | VARIAZIONI     |                      |
| Versione prec. | Data       | Autore         | Paragrafi modificati |
|                |            |                | -                    |
|                |            |                |                      |
|                |            | DISTRIBUZIONE  |                      |
|                | Copia n°   | Destinatario   | Locazione            |
|                |            |                |                      |
|                |            |                |                      |
|                |            |                |                      |

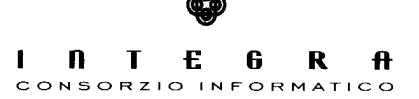

# Indice

| 1.1 Definizioni ed Acronimi       3         2. Analisi funzionalità       4         2.1 Amministrazione Elenchi Consulenti       4         2.2 Accesso Elenco 165 – Elenco 244       7         2.3 Elenco 165       8         2.4 Elenco 244       10 | 1. Introduzione                                                               | 3  |
|----------------------------------------------------------------------------------------------------|-------------------------------------------------------------------------------|----|
| <ul> <li>2. Analisi funzionalità</li></ul>                                                                                                    | 1.1 Definizioni ed Acronimi                                                   | 3  |
| 2.1 Amministrazione Elenchi Consulenti       4         2.2 Accesso Elenco 165 – Elenco 244                                                                                                    | 2. Analisi funzionalità                                                       | 4  |
| 2.3 Elenco 165                                                                                                    | 2.1 Amministrazione Elenchi Consulenti<br>2.2 Accesso Elenco 165 – Elenco 244 | 4  |
| 2.4 Elenco 244                                                                                                    | 2.3 Elenco 165                                                                | 8  |
|                                                                                                    | 2.4 Elenco 244                                                                | 10 |

## 1. Introduzione

Il software "Incarichi e Consulenze" si compone di tre parti:

- 1. La parte di amministrazione degli Elenchi dei consulenti
- La sezione riguardante l'elenco dei consulenti ai sensi dell'art. 53, comma 14, decreto legislativo 165/2001
- La sezione riguardante l'elenco dei consulenti ai sensi dell'art. 3, commi 18 e 54 della legge 244/2007

La sezione 1 ha un accesso riservato, mentre le sezioni 2 e 3 contengono informazioni accessibili a livello pubblico ed altre accessibili a livello privato.

### 1.1 Definizioni ed Acronimi

Lista e descrizione delle definizioni e degli acronimi.

| Definizione | Significato                                                           |
|-------------|-----------------------------------------------------------------------|
| Elenco 165  | elenco dei consulenti ai sensi dell'art. 53, comma 14, decreto        |
|             | legislativo 165/2001                                                  |
| Elenco 244  | elenco dei consulenti ai sensi dell'art. 3, commi 18 e 54 della legge |
|             | 244/2007                                                              |
|             |                                                                       |

## 2. Analisi funzionalità

In questo paragrafo saranno analizzate le principali funzionalità delle tre sezioni introdotte.

### 2.1 Amministrazione Elenchi Consulenti

La sezione di amministrazione degli elenchi ha un accesso riservato ed è oltretutto accessibile solo all'interno della rete intranet regionale.

L'amministratore accede alla maschera di login e inserisce le sue credenziali:

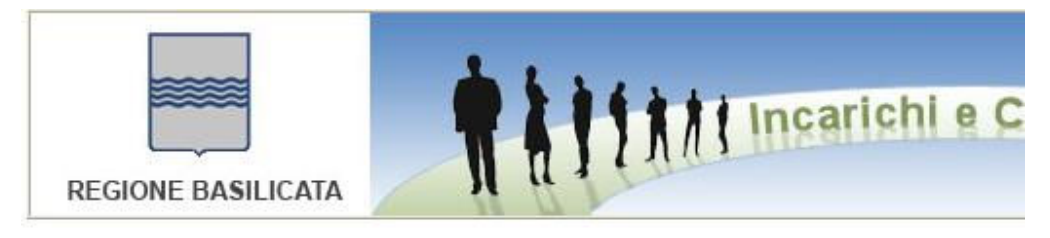

Elenco Incarichi e Consulenze - Pagina di Amministrazione

|      | ۱. |
|------|----|
|      | ł  |
| ESCI | ł  |

| Inserire i da | i per l'acces | 550: |  |
|---------------|---------------|------|--|
|               | -             |      |  |
| Jsername:     | -             |      |  |
| Password:     |               |      |  |

La Home della sezione di amministrazione è rappresentata nell'immagine seguente:

| I | n   | Т    | £   | 6   | R    | ft |
|---|-----|------|-----|-----|------|----|
| С | ONS | ORZI | OIN | FOF | ΝΑΤΙ | со |

| REGIONE BASILICATA                                           | T AJIAAT III Carterio                                                       |
|--------------------------------------------------------------|-----------------------------------------------------------------------------|
| elenco Utenti                                                |                                                                             |
| Esci Inserisci Utente                                        | Cambia Password                                                             |
| Utente                                                       | Codice Fiscale                                                              |
|                                                              |                                                                             |
| <i>Per l'elenco AI SENSI DELL<br/>LEGISLATIVO 165/2001 è</i> | 'ART. 53, COMMA 14, DECRETO<br>stato individuato come ufficio responsabile: |
|                                                              |                                                                             |

Come si evince dalla schermata precedente l'amministratore può individuare l'ufficio responsabile per la gestione dell'Elenco 165.

L'amministratore ha naturalmente la possibilità di cambiare la sua password di accesso:

| I | n   | Т   | £     | 6   | R    | ft |
|---|-----|-----|-------|-----|------|----|
| С | ONS | ORZ | IO IN | FOR | MATI | со |

| REGIONE BASILICATA                                         | <b>HITAT Incarichi e C</b> |
|------------------------------------------------------------|----------------------------|
| Cambio Password                                            | Annulla                    |
| Vecchia Password:<br>Nuova Password:<br>Conferma Password: |                            |

Inoltre può inserire o modificare i dati di un utente già presente:

|                  | Incarichi e Consulen |
|------------------|----------------------|
| REGIONE BASILICA |                      |
| Pettaglio Utente |                      |
| Indietro Salva   | Annulla Cancella     |
| Cognome:         |                      |
| Nome:            |                      |
| Codice Fiscale:  |                      |
|                  |                      |

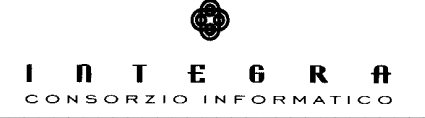

## 2.2 Accesso Elenco 165 - Elenco 244

L'utente che accede all'area riservata delle applicazioni deve inserire il suo n° di Matricola come mostrato di seguito.

| REGIONE BASILICATA          | 1     |      | 111 |
|-----------------------------|-------|------|-----|
| V° <i>Matricola</i><br>Esci |       |      |     |
| Introdurre il Nº di Matri   | cola: | Proc | edi |

Se l'utente viene riconosciuto l'applicazione mostra un schermata con i dati dell'utente che se confermata permette quindi di proseguire nella navigazione:

|   | I    | n    | Т   | £   | 6   | R   | ft |
|---|------|------|-----|-----|-----|-----|----|
|   | сc   | DNSC | RZI | OIN | FOR | MAT | сo |
|   |      |      |     |     |     |     |    |
|   |      |      | -   |     |     |     |    |
|   |      |      |     |     |     |     |    |
| 1 | 1 12 |      |     |     |     |     |    |
|   | 4    | 1 4  |     |     |     |     |    |
|   |      |      |     |     |     |     |    |

| REGIONE BASILIC                                 |                                            |
|-------------------------------------------------|--------------------------------------------|
| Identità Utente                                 | AND ALL ALL ALL ALL ALL ALL ALL ALL ALL AL |
| Esci                                            |                                            |
| E' stato riconosciu                             | to il seguente utente:                     |
| Nominativo:<br>Codice Fiscale:<br>Nº Matricola: |                                            |
|                                                 | Conferma                                   |

Γ

### 2.3 Elenco 165

L'utente che accede all'Elenco 165 può effettuare una ricerca all'interno dell'elenco immettendo l'anno di riferimento:

|                    | **                   |    | carichi e C | Consulenz |
|--------------------|----------------------|----|-------------|-----------|
| REGIONE BASIL      | сата                 | 11 |             |           |
| Elenco Incarichi e | Consulenze - Ricerca |    |             |           |
| Esci               |                      |    |             |           |
| Anno: 0            | Cerca                |    |             |           |

Incarichi e Consulenze - Manuale Utente

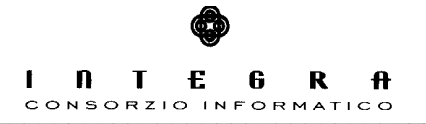

Dall'elenco sottostante se ha i permessi necessari potrà accedere al dettaglio del singolo record ed eventualmente inserirne di nuovi.

| riteri di Ricerca: |       |
|--------------------|-------|
| .nno:              |       |
|                    | Cerca |

| Anno | Semestre |                            |  |
|------|----------|----------------------------|--|
|      |          | <u>Visualizza allegato</u> |  |

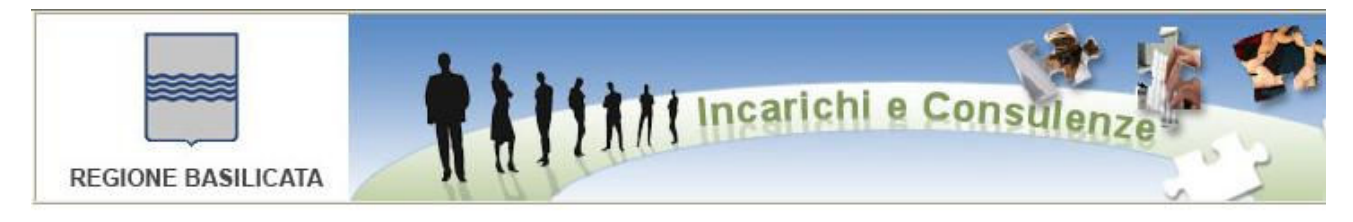

Dettaglio Incarichi e Consulenze

| Indietro                    | va Annulla Cancella |  |
|-----------------------------|---------------------|--|
| Anno:<br>Semestre:<br>Note: | 0                   |  |

## 2.4 Elenco 244

L'utente che accede all'Elenco 244 può effettuare una ricerca all'interno dell'elenco inserendo l'anno di riferimento e/o il cognome del consulente:

| REGIONE BASILICATA                                             |                   | i Incarichi e Const             | llenze        |                  |         |            |            |          |
|----------------------------------------------------------------|-------------------|---------------------------------|---------------|------------------|---------|------------|------------|----------|
| Elenco Incarichi e Consulenze - R                              | licerca           |                                 |               |                  |         |            |            |          |
| Esci                                                           |                   |                                 |               |                  |         |            |            |          |
| Specificare l'anno di inizio del n<br>Anno: Tutti 💌 Cognome: a | apporto e/o il no | ominativo                       | erca          |                  |         |            |            |          |
| Nominativo                                                     | Tipologia         | Oggetto                         | Provvedimento | Importo lordo    | Erogato | Inizio     | Fine       | Pubblica |
| AA                                                             | Consulenza        | a                               | a             | 1.500,45 mensili | 0,00    | 01/01/2008 |            | 06/05/2  |
|                                                                | Consulenza        | aaaaaaaaaaaaaa'ffff' "ffffffff" | aaaaaaaaaaaa  | 1,00 mensili     | 0,00    | 01/01/2005 | 01/01/2006 | 02/05/2  |

Tra le informazioni che riceverà ci sarà eventualmente il link per accedere al documento legato al consulente selezionato.

L'utente che ha i permessi necessari può inserire nuovi record e/o accedere al dettaglio del consulente:

| Dettaglio | Incarichi | e Consul | enze |
|-----------|-----------|----------|------|
|-----------|-----------|----------|------|

| Indietro | Salva | Annulla | Cancella |
|----------|-------|---------|----------|

|                                           | а            |           |                  |             |              |            |
|-------------------------------------------|--------------|-----------|------------------|-------------|--------------|------------|
| Nome Cons./Coll.:                         | а            |           |                  |             |              |            |
| Tipologia:                                | Consulenza   | Y Publ    | olicazione:      | 06/05/2008  |              |            |
| Oggetto:                                  | а            |           |                  |             |              |            |
|                                           | a            |           |                  |             |              |            |
| Provvedimento:                            |              |           |                  |             |              |            |
| mporto lordo:                             | 1.500,45     |           | (xxxxxx,xx)      | mensili     |              |            |
| Erogato:                                  | 0.00         |           | (xxxxx,xx)       |             |              |            |
| nizio:                                    | 01/01/2008 ( | og/mm/aa  | aal              |             |              |            |
|                                           |              |           | ,                |             |              |            |
| Fine:                                     | (9           | ıg/mm/aaa | a) 🗹 Non         | disponibile | per i seguen | ti motivi: |
| ine:                                      | (9           | jg/mm/aaa | a) 🗹 Non         | disponibile | per i seguen | ti motivi: |
| ine:                                      | )<br>        | ıg/mm/aaa | a)               | disponibile | per i seguen | ti motivi: |
| Fine:<br>Jfficio di riferimento:          | aw           | ıg/mm/aaa | a)               | disponibile | per i seguen | ti motivi: |
| Fine:<br>Jfficio di riferimento:<br>Note: | aw (s        | ıg/mm/aaa | a)               | disponibile | per i seguen | ti motivi: |
| Fine:<br>Ufficio di riferimento:<br>Note: | aw           | ıg/mm/aaa | aa) <b>⊮</b> Non | disponibile | per i seguen | ti motivi: |
| Fine:<br>Ufficio di riferimento:<br>Note: | aw           | jg/mm/aaa | ) 🗹 Non          | disponibile | per i seguen | ti motivi: |

Conferma